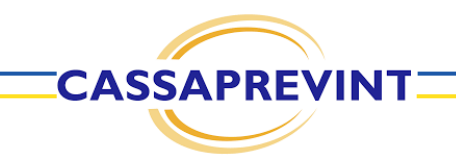

## CENTRALE OPERATIVA ACCESSO ALLE PRESTAZIONI

Si precisa che il presente documento intende essere una Guida operativa di sintesi che non sostituisce le condizioni di polizza di cui l'assistito deve prendere visione.

Proprietary & Confidential. All rights reserved.

## **PAGAMENTO DIRETTO**

Avviene in caso di utilizzo di strutture e personale medico convenzionato, entro i limiti di indennizzo previsti dal Piano Sanitario.

L'assistito deve richiedere l'autorizzazione di avvalersi del servizio con un preavviso di almeno 72 ore, se in possesso dell'appuntamento Suggeriamo un preavviso maggiore per i ricoveri.

In caso di prestazioni **OPERATING ROOM** odontoiatriche o pacchetti In caso di prevenzione non emergenza clinica viene richiesta comprovata, non alcuna è richiesto prescrizione. preavviso. STAFF, Il pagamento diretto è attivabile per tutte le prestazioni previste dai piani sanitari.

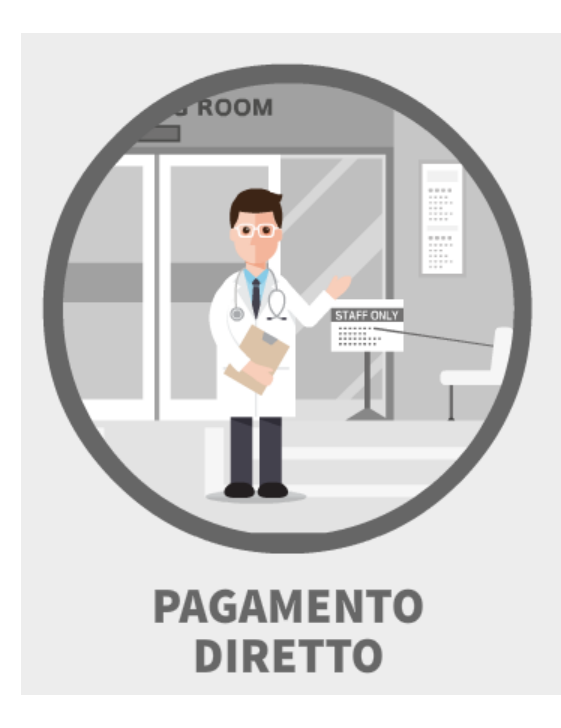

In caso di assistenza diretta, una volta emessa l'autorizzazione, sarà la struttura ad occuparsi della raccolta di tutta la documentazione da inviare (es. prescrizione medica, autorizzazione, documentazione di spesa).

Per l'autorizzazione da parte della Centrale Operativa, nella maggior parte delle volte, viene chiesto all'assistito solo di leggere/annotare online/inviare via mail, la diagnosi riportata sulla prescrizione medica.

Sarà l'operatore ad avvertire l'assistito se necessario l'invio preventivo della prescrizione (es. per esami di laboratorio, terapie, interventi ecc. ecc).

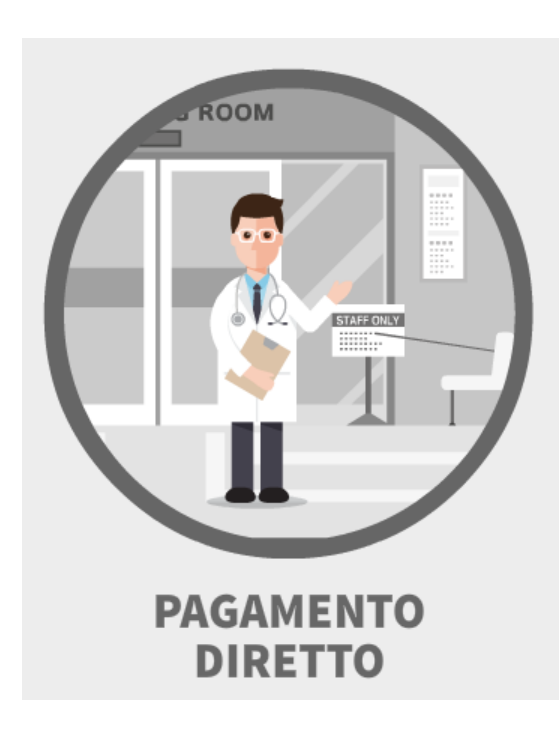

Cosa mi serve per richiedere un autorizzazione:

- 1. Prescrizione medica comprensiva del quesito diagnostico (redatta da Medico);
- 2. Appuntamento fissato presso la Struttura;
- 3. Preavviso di 72 ore rispetto alla data appuntamento accordata con la struttura;
- 4. Struttura scelta;
- 5. Nome del medico (in caso di VISITA) convenzionato presso la struttura scelta.

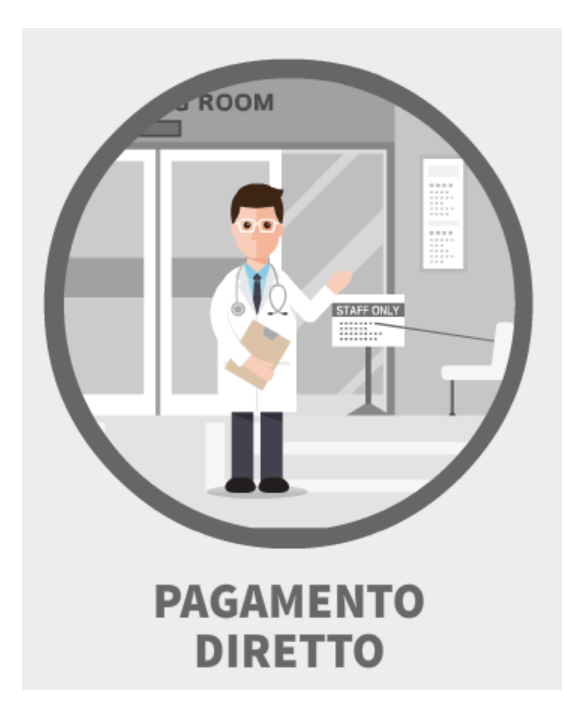

Quando devo inviare la documentazione alla Centrale Operativa?

In caso di ricovero con/senza intervento;
In caso di esami di laboratorio;
In caso di fisioterapia;
In caso di prestazioni odontoiatriche, successive alla prima visita/ablazione.

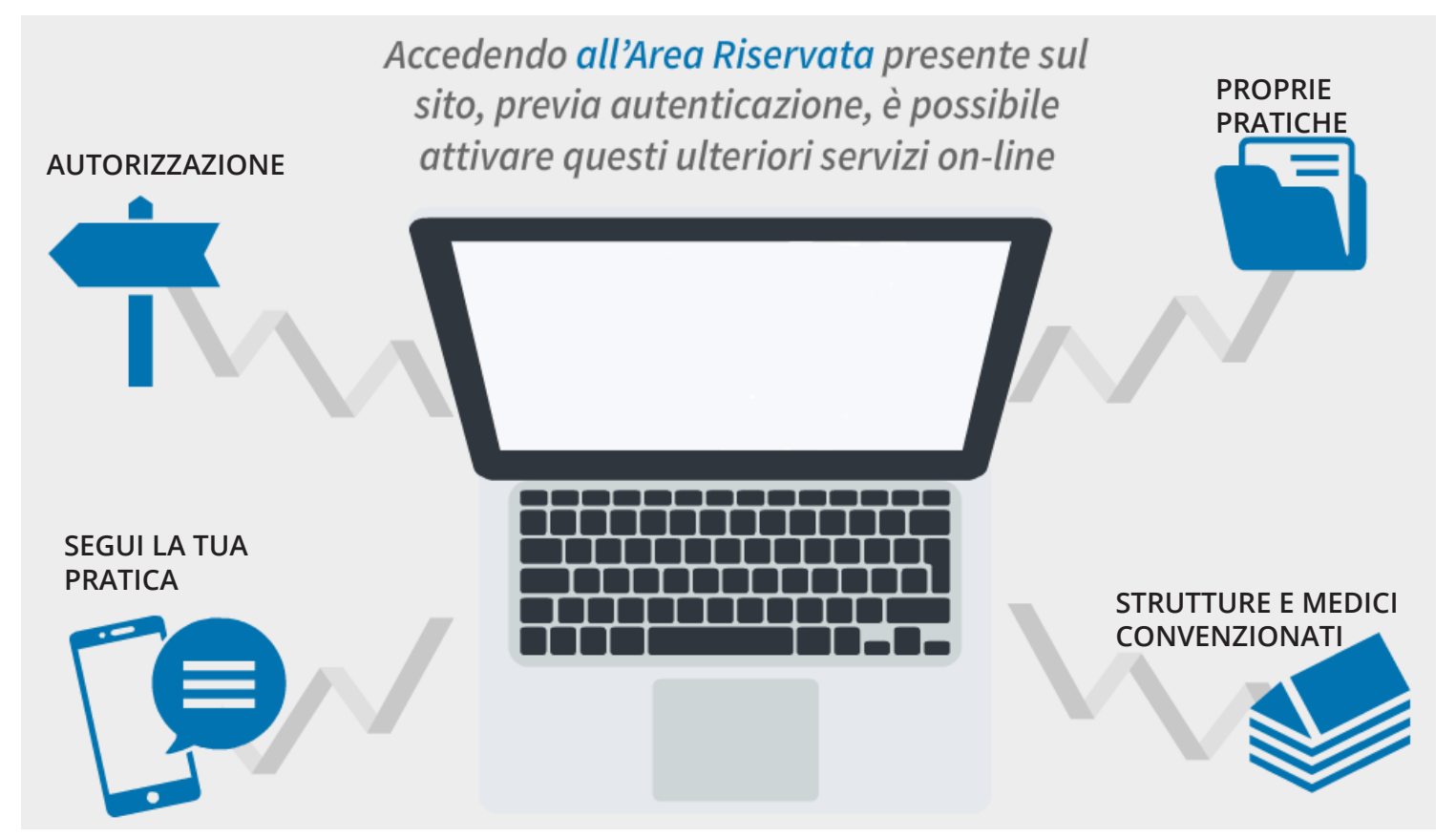

## **AREA RISERVATA**

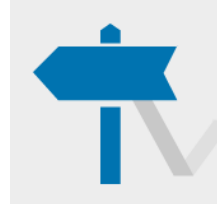

#### PRESA IN CARICO DIRETTA

Nell'ambito del network convenzionato, è possibile attivare il servizio di pagamento diretto delle spese nei limiti previsti dalla copertura.

Per ogni singola pratica verrà reso disponibile lo stato della pratica e inoltre: la data rimborso; la tipologia di prestazione medica; la persona interessata (iscritto o familiare); il totale rimborsato.

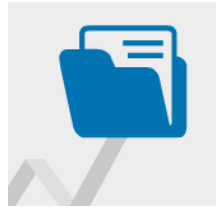

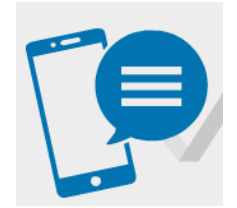

#### **SEGUI LA TUA PRATICA**

Il servizio permette all'Assistito, indicando il proprio numero di telefono cellulare nel modulo di rimborso, di ricevere automaticamente via SMS tutte le informazioni relative alla propria pratica di liquidazione (ricezione, pagamento, sospensione, reiezione).

STRUTTURE E MEDICI CONVENZIONATI

**PROPRIE PRATICHE** 

È presente l'elenco di tutti i professionisti medici convenzionati che operano nelle strutture.

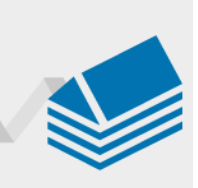

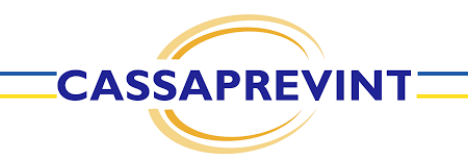

#### L'AREA RISERVATA

Proprietary & Confidential. All rights reserved.

#### **AREA RISERVATA**

|                               |                                                                                                    | го                                                                                                    | <b>≜</b> °                                                                                                    | Ciao.<br>Mario Rossi 🗸                                                                                                    | - IL MENU                       |
|-------------------------------|----------------------------------------------------------------------------------------------------|----------------------------------------------------------------------------------------------------|----------------------------------------------------------------------------------------------------|----------------------------------------------------------------------------------------------------|---------------------------------|
| LE MIE ULTIME<br>DUE PRATICHE | LEME PRATICE         Z           ROCESS IL SUPERIO         200           PODED AL SUPERIO         200           PODED AL SUPERIO         200           PODED AL SUPERIO         200           PUDED AL SUPERIO         200           PUDED AL SUPERIO         200           PUDED AL SUPERIO         200           PUDED AL SUPERIO         200           PUDED AL SUPERIO         200           PUDED AL SUPERIO         200           PUDED AL SUPERIO         200           PUDED AL SUPERIO         200           PUDED AL SUPERIOR         200           PUDED AL SUPERIOR         200           PUDED AL SUPERIOR         200           PUDED AL SUPERIOR         200                                                                                                    | RCHESTADIUM           Instatution           C           Instatution           Instatution                                                                                                    | VEDI TUTTE LE PRATCHE           1000           1000 KUNO: 2.00 f           1000 KUNO: 2.00 f           2000           3100 regente                                                                                                    | RCHEST D<br>Restored a result of the result of the result of | INSERIMENTO                     |
| RICERCA DI<br>STRUTTURA SA    | The is to cause on we cause of the terms of the terms of terms of terms of | Anthra Anthra An | ON MEDIC<br>Commend Acadità<br>Commend Acadità<br>Commend Acadi | Reversione<br>Compage Repetitione<br>2015 201<br>BOX DI INFORM<br>e CAMPAGNE                                                                                                    | MAZIONI VARIE<br>DI PREVENZIONE |
| I MI                          | LA HAA COMENTURIA<br>POLUZZE ATTIVE<br>PY<br>14/01<br>EI DATI ANAGRAFICI                                                                                                    | O FAMILIARE:<br>3 MARIO<br>ESSI LINIF<br>DETTAGLIO                                                                                                    | IND REAVIT  NO.R222: Va Rona 32 Tritte (15)  TELEPON  BURGESS  AU  MODIFICA DATI                                                                                                    | IME DOCUMENT<br>Mergica al assisto<br>Vebi tutti Locument                                                                                                    |                                 |

ARENA è l'area riservata dedicata agli Iscritti/Assicurati. Consente di gestire tutte le pratiche sanitarie.

Selezionando ogni beneficiario è possibile visualizzare le prestazioni rimborsabili e autorizzabili in base al tipo di copertura in essere o in base al sesso della persona e all'età.

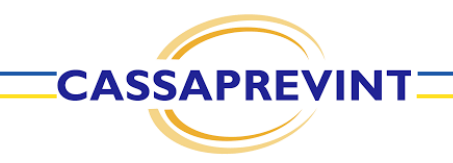

## L'AUTORIZZAZIONE IN FORMA DIRETTA PRENOTAZIONE EFFETTUATA AUTONOMAMENTE DALL'ASSISTITO

## AUTORIZZAZIONE IN FORMA DIRETTA (1 di 7)

|                                                          |                                 | 4                                  | Mario Rossi                                                                                                    |
|----------------------------------------------------------|---------------------------------|------------------------------------|----------------------------------------------------------------------------------------------------|
| LE MIE PRATICHE 7                                        | RICHIESTA DI RIMBORSO           | VEDI TUTTE LE PRATICHE             | RICHIESTA DI<br>RIMBORSO<br>Richiedi un rimborso per una<br>prestazione ricevuta                                                                                                    |
| PRESTAZIONI : VISITA OCULISTICA                          | PRESTAZIONE : VISITA OCUL       | ISTICA                             | RICHIEDI                                                                                                    |
| IMPORTO : 89,00 € LIQUIDATO : 52,50 €                    | IMPORTO : 94,00 €               | LIQUIDATO: 0,00 €                  | in the second second se |
| BENEFICIARIO : Mario Rossi DATA : giovedi 26 maggio 2016 | BENEFICIARIO : Mario Rossi      | DATA : mercoledi 20 aprile<br>2016 | DICULIESTA DI                                                                                                    |
| CODICE : DW72-2016- STATO : conclusa 🖤<br>00349514       | CODICE : DW72-2016-<br>00332528 | STATO : respinte •                 | AUTORIZZAZIONE IN<br>FORMA DIRETTA<br>Richiedi l'emissione di un'autorizzazione per                                                                                                    |
| DETTAGLIO                                                | DETTAGLIO                       |                                    | eseguine 15 unestazioni presso una struttuo-<br>survenzionata<br>RICHIEDI                                                                                                    |

È possibile richiedere un'autorizzazione in forma diretta tramite il box blu nella pagina principale.

Clicca SI se hai concordato la data appuntamento con la struttura di tua scelta.

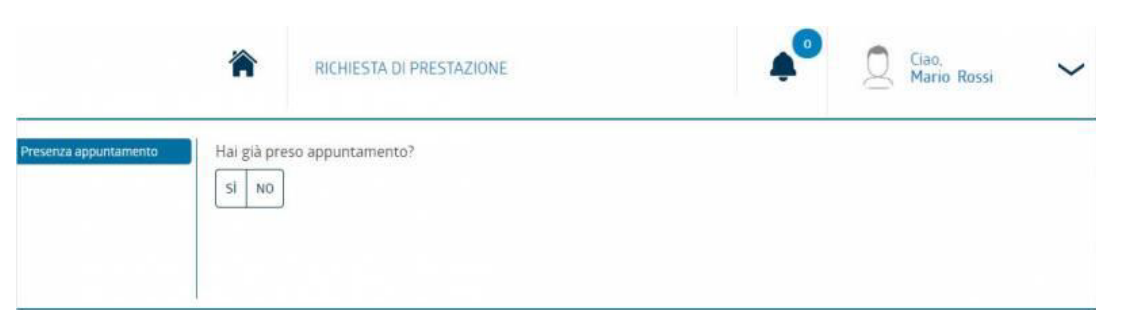

## **AUTORIZZAZIONE IN FORMA DIRETTA (2 di 7)**

| Presenza appuntamento<br>Si<br>Dati appuntamento                                                                    | Inserisci la data dell'appuntamento (*)          31/05/2017         Ora dell'appuntamento (*)         1000                                                                                                    | Inserisci i dati<br>dell'appuntamento. |
|----------------------------------------------------------------------------------------------------|----------------------------------------------------------------------------------------------------|----------------------------------------|
| ber                                                                                                    | Seleziona il<br>neficiario della<br>prestazione.                                                                                                    | 0)<br>INDIETRO AVANTI                  |
| Presenza appuntamento<br>Si<br>Dati appuntamento<br>31-maggo-2017 10:00<br>Beneficiario<br>ROSSI MARIO<br>Struttura | Trova la struttura presso la quale hai prenotato la prestazione in convenzione           POLICLINICO VATTELAPESCA         Provincia           Comune/Località         TROVA STRUTTUR.                                                                                                    | A Trova la                             |
|                                                                                                    | Seleziona la struttura<br>POLICLINICO VATTELAPESCA<br>VIA ROMA 1 (VE)<br>Marvnegraf<br>TAC<br>Endescepta<br>VIA ROMA 1 (VE)<br>Marvnegraf<br>TAC<br>Endescepta<br>VIA ROMA 1 (VE)<br>Marvnegraf<br>TAC<br>Endescepta<br>VIA ROMA 1 (VE)<br>Marvnegraf<br>TAC<br>Endescepta<br>VIA ROMA 1 (VE)<br>VIA ROMA 1 (VE) | struttura.                             |
|                                                                                                    | INDIETPO                                                                                                    |                                        |

## **AUTORIZZAZIONE IN FORMA DIRETTA (3 di 7)**

| Presenza appuntamento Se<br>Si<br>Dati appuntamento<br>31-meggio-2017 10:00<br>Beneficiario<br>ROSII MARIO<br>Struttura<br>POLICLINICO VATTELAPESCA<br>Tipologia                                   | leziona la tipologia di presta<br>Ricovero/<br>intervento e<br>prestazioni<br>collegate                                                        | zione che hai prenotato<br>Accertamenti<br>diagnostici e<br>visite                                                              | Pin<br>Fisioterapia                             | 6-2<br>Lenti<br>INDIETRO | Altre<br>prestazioni<br>sanitarie | Seleziona<br>prestazior<br>Box blocc<br>non è pre | la tipologia di<br>ne. (N.B. In caso di<br>ato la prestazione<br>vista) |
|----------------------------------------------------------------------------------------------------|----------------------------------------------------------------------------------------------------|----------------------------------------------------------------------------------------------------|-------------------------------------------------|--------------------------|-----------------------------------|---------------------------------------------------|-------------------------------------------------------------------------|
| Selezio<br>tipoloį<br>prestaz                                                                                                    | Presenza<br>si<br>Dati app<br>31-maggoo<br>Beneficia<br>gia di Rossi MAR<br>struttura<br>ione. Poucunic<br>Tipologia<br>Accertamen<br>Tipo esa | a appuntamento<br>untamento<br>2017-10-00<br>ario<br>100<br>a<br>a<br>0 VATTELAPESCA<br>a<br>a<br>tu diagnostici e visite<br>me | Seleziona la tipolog                            | ia di prestazione        | e prevista dal tu                 | o piano sanitario                                 | INDIETRO                                                                |
| Presenza appuntamento<br>Si<br>Dati appuntamento<br>31-maggio-2017 10.00<br>Beneficiario<br>Rossi MARIO<br>Struttura<br>POLICLINICO VATTELAPESCA<br>Tipologia<br>Accertamento diagnostici e visite | Trova un medico tra que                                                                                                    | lli presenti nella struti                                                                                                    | tura scelta <i>(OPZIONALE</i><br>Cognome medico | )                        | Nome medico<br>TR(<br>INDIETRO    | OVA MEDICO                                        | Inserisci il nome<br>del medico, in<br>caso ne sia in<br>possesso.      |

13

#### **AUTORIZZAZIONE IN FORMA DIRETTA (4 di 7)**

| Presenza appuntamento<br>SI<br>Dati appuntamento<br>Bimaggio-2017 10:00<br>Beneficiarito<br>ROSSI MARIO<br>Struttura<br>POLICLINICO VATTELAPESCA<br>Tipologia<br>Accertamento diagnostici e vipite<br>Tipo esame<br>Accertamento diagnostico | Seleziona la tipologia di prestazione                                                                                                    | Seleziona la<br>tipologia di<br>prestazione.               |
|----------------------------------------------------------------------------------------------------|----------------------------------------------------------------------------------------------------|------------------------------------------------------------|
| P                                                                                                    | Trova la prestazione che devi effettuare tra la<br>Dati appuntamento<br>3: maggio: 2017 10:00<br>Beneficiario<br>RDSI MARIO<br>Struttura<br>POLICINICO VATTELAPESCA<br>Tipologia | e prestazioni disponibili<br>TROVA PRESTAZIONE<br>INDIETRO |
| Presenza appuntamento<br>Si                                                                                                    | Trova la prestazione che devi effettuare tra le prestazioni disponibili                                                                                                    |                                                            |
| Dati appuntamento<br>31mezgo-2017 10:00<br>Beneficiario<br>ROSSI MARIO<br>Struttura<br>POLICINICO VATTELAPESCA<br>Tipología<br>Accertamento diagnostici e vísite<br>Tipo esame<br>Accertamento diagnostico                                   | RX GINOCCHIO       TROVA PRESTAZIO       Seleziona la prestazione       EX GINOCCHIO       RX POLSO       RX GOMITO                                                              | Seleziona la<br>prestazione emersa<br>dalla ricerca.       |

## **AUTORIZZAZIONE IN FORMA DIRETTA (5 di 7)**

| Presenza appuntamento<br>Si<br>Dati appuntamento<br>31-maggo-2017 10.00<br>Beneficiario<br>ROSSI MARIO<br>Struttura | Aggiungere una nuova pres                                                                                                    | stazione?                                                                                                    | INDIETRO | Aggiungere una<br>nuova<br>prestazione. |  |
|----------------------------------------------------------------------------------------------------|----------------------------------------------------------------------------------------------------|----------------------------------------------------------------------------------------------------|----------|-----------------------------------------|--|
| lnserisci i<br>dati della<br>prescrizione<br>medica.                                                                | Presenza appuntamento<br>Si<br>Dati appuntamento<br>31-maggio-2017 10:000<br>Beneficiario<br>ROSSI MARIO<br>Struttura<br>Poluclunico VATTELAPESCA<br>Tipologia<br>Accertamento diagnostici e visite<br>Tipo esarrie<br>Accertamento diagnostici<br>BX GINOCCHIO<br>Prescrizione | Inserisci la patologia (*)<br>MENISCOPATIA<br>Inserisci la prestazione prescritta (*)<br>RX GINOCCHIO<br>Data prescrizione (*)<br>17/05/2017<br>Tipo ricetta<br>RICETTA ROSSA RICETTA BIANCA<br>Medico prescrizione (*)<br>LUIGI BIANCHI<br>Numero prescrizione (*)<br>001122 |          | INDIETRO                                |  |

## **PAGAMENTO DIRETTO**

| Presenza appuntamento             |     | Carica il documento di prescrizione (sono accettati formati jpg. jpeg e pdf)                                                                                                    |
|-----------------------------------|-----|----------------------------------------------------------------------------------------------------|
| Dati appuntamento                 |     | SELEZIONAFILE                                                                                                    |
| 31-maggio-2017 10:00              |     | Impegnativa_rx_ginotchio.pdf 🗙                                                                                                    |
| Beneficiario                      |     |                                                                                                    |
| ROSSI MARIO                       | ~   | L'inserimento della dacumentazione e necessono per le richieste al prestazioni quoli analisi al laboratorio, fisioterapia, psicoterapia, incovero, intervento<br>organizzazione |
| Struttura                         |     |                                                                                                    |
| POLICLINICO VATTELAPESCA          | ~   |                                                                                                    |
| Tipologia                         |     |                                                                                                    |
| Accertamenti diagnostici e visite | 1.0 | indicate and a state                                                                                                    |
| Tipo esame                        |     |                                                                                                    |

Inserire eventualmente la documentazione medica.

|               | Presenza appuntamento<br>Si<br>Dati appuntamento<br>31-maggio-2017 10.00<br>Beneficiario                        | Come vuoi essere avvisato dell'appuntamento?<br>EMAIL SMS<br>Inserisci l'email (*) |         |
|---------------|----------------------------------------------------------------------------------------------------|------------------------------------------------------------------------------------|---------|
| Ccalta di     | ROSSI MARIO                                                                                                    | MAIL@INDIRIZZO_EMAIL.IT                                                            |         |
| Scella ul     | Struttura                                                                                                    | Eventuali note                                                                     | š       |
| avviso        | POLICLINICO VATTELAPESCA                                                                                        |                                                                                    |         |
| appuntamente  | Tipologia                                                                                                    |                                                                                    |         |
| appuntamento. | Accertamenti diagnostici e visite                                                                               |                                                                                    |         |
|               | Accertamento diaenostico                                                                                        |                                                                                    |         |
|               | RX GINOCCHED 🗸 🗸                                                                                                |                                                                                    |         |
|               | Prescrizione                                                                                                    |                                                                                    |         |
|               | MENISCOPATIA                                                                                                    | INDICTO                                                                            | AVANITI |
|               | Documentazione                                                                                                  | INDIETRO                                                                           | AVANTI  |
|               | A REPORT OF A REPORT OF A REPORT OF A REPORT OF A REPORT OF A REPORT OF A REPORT OF A REPORT OF A REPORT OF A R |                                                                                    |         |

#### **AUTORIZZAZIONE IN FORMA DIRETTA (7 di 7)**

# Conferma dei dati inseriti e creazione numero pratica.

| Presenza appuntamento<br>51<br>Dati appuntamento<br>31 maggo-2011 10 00<br>Beneficiario<br>Asosi Mazio. V<br>Struttura<br>Poucunato VatteLAPESCA | Presenza appuntamento<br>Dati appuntamento<br>Beneficiario<br>Struttura<br>Tipologia<br>Tipo esame<br>RX GINOCCHIO<br>Medico                                                                                                    | SI<br>31-maggio-2017 10.00<br>ROSSI MARIO (RSSCXXBA0H501U) - 16-luglio-1970<br>POLICLINCO VATTELAPESCA VIA ROMA 1 ROMA (VE)<br>Accretament diagnostice voite<br>Accretament diagnostice                                                                                                    | La tua pratica è stata inserita con successo.<br>Il numero pratica assegnato è XXX724226822017<br>Riepilogo |                                                                                                    |  |
|----------------------------------------------------------------------------------------------------|----------------------------------------------------------------------------------------------------|----------------------------------------------------------------------------------------------------|----------------------------------------------------------------------------------------------------|----------------------------------------------------------------------------------------------------|--|
| Tipologia<br>Accertamenti diagnostici e visite<br>Tipo esame<br>Accertamento diagnostico<br>Rix alkocchio<br>Prescrizione<br>MubisCoRatia        | Tipologia prestazione<br>Prestazione<br>Prescrutione<br>Documentazione<br>Notrifica                                                                                                    | RX<br>RX GINOCCHIO<br>Pado — SQNISCOPATIA Prestazione prescritta : RX GINOCCHIO Data<br>60702000, example: 2017 Tigo ricetta : ROSSA Numero prescrizione : 00122<br>endro prescri none : UUGI BIANCHI<br>ocumento di excizione imgegiarmaz, arx.genocchio pdf<br>endi a masii: storuzzo, email it                                                                                                    | Presenza appuntamento<br>Dati appuntamento<br>Beneficiario<br>Struttura<br>Tipologia<br>Tino esame          | Si<br>31-maggio-2017 10:00<br>ROSSI MARIO (RSSXXX80A01H501U) - 16-lugilo-1970<br>POLICLINICO VATTELAPESCA VIA ROMA 1 ROMA (RM)<br>Accertamenti diagnostici e visite<br>Accertamenti diagnostici e visite                   |  |
| Documentazione<br>Notifica<br>Inalia<br>naliginerrato,emailit<br>Conferma                                                                        | Information al sensi dell'art. 13 Decret,<br>In conformita all'art. 13 del Decreto di<br>ittilare, in informa sull'uno del Sue<br>a) Trattamento del anti personali per fina<br>del chaptetto della consulta signeta in a<br>glà decime della consulta signeta in a<br>glà decime della consulta signeta in a<br>glà decime della consulta signeta in a<br>parte della consulta della signeta<br>inidiati o in Suo favoro personali. La sessa<br>2), on potteme fondrice, in tutto o in a<br>2) Trattamento edi della personali per fini | The set of the growth of the set of the seto | Processmic<br>Medico<br>Tipologia prestazione<br>Prestazione<br>Prescrizione                                | RX<br>RX<br>RX GINOCCHIO<br>Patologia - MENISCOPATIA Prestazione prescritta - RX GINOCCHIO Data prescrizione - 17-<br>maggio-2017 Tipo ricetta - ROSSA Numero prescrizione - 001122 Medico prescrizione - LUIGI<br>RIAMCHI |  |
|                                                                                                    | <ul> <li>Esprimo il consenso al trattamento dei dati</li> <li>Acconsento al trattamento dei dati persona</li> </ul>                                                                                                    | personali comune e sendali per finalità assuranzi e la base all'informativa (")<br>i al fine di essere informato sulle coperture integrative del mis piano santario<br>Caricamento documenta allegasti in corso<br>100 %                                                                                                    | Documentazione<br>Notifica<br>Puoi controllare lo stato di avanzam                                          | documento di prescrizione impegnativa_rx_ginocchio pdf<br>Email a: mail@indirizzo_email.it                                                                                                    |  |
|                                                                                                    |                                                                                                    | INDIETRO CONFERMA I DATI                                                                                                    |                                                                                                    |                                                                                                    |  |

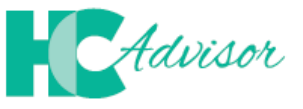

#### Insieme per controllare la qualità delle prestazioni sanitarie

Il portale HCAdvisor, consente di:

- lasciare il proprio feedback, a seguito di una visita medica in forma diretta, alla struttura/medico;
- promuovere lo sviluppo di una web community in cui utenti, medici e strutture sanitarie sono in contatto all'interno di una piattaforma condivisa in cui si raccolgono feedback relativi ai servizi offerti dalla rete di strutture e medici convenzionati Previmedical.

Per accedere al Portale è necessario accedere all'area riservata.

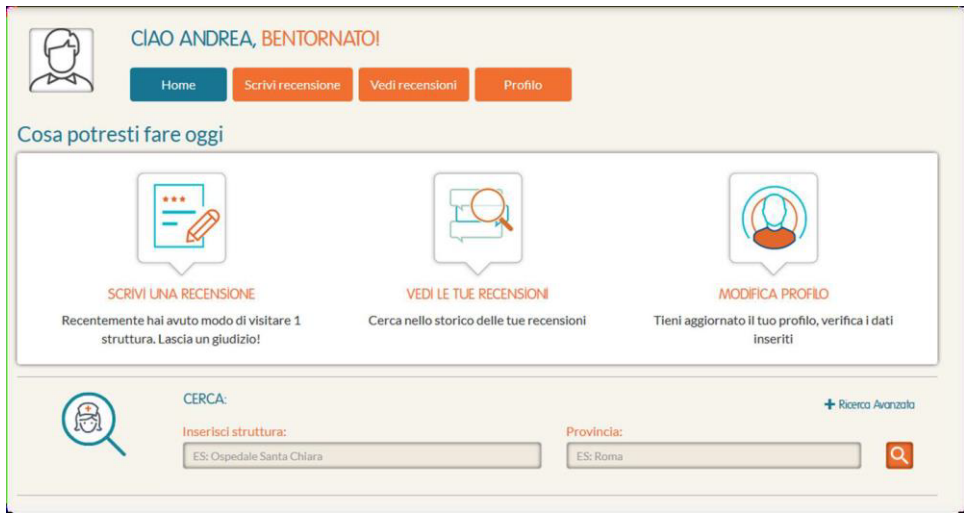